KURZ

2411 Garden Road • Monterey, CA 93940 | 800-424-7356 • 831-646-5911 | www.KurzInstruments.com

## **Option 24** — Basic and Advanced Passwords

The Password option allows you to change the basic and advanced passwords using six digits.

**Note:** If you change the default passwords, you should write them down along with the meter ID. Contact Kurz headquarters if you forget your password.

To access the Passwords menu in Program mode:

- 1. Press P.
- 1. Enter your Advanced access password, and then press E.
- 2. Press 2 to invoke the Quick Jump option.
- 3. Press 24 for the Passwords menu, and then press E.

BASIC SETUP CODE >123456

The Basic setup code prompt appears with the current password.

- 4. To change the Basic password (six numbers), press C to clear all digits or press D to clear one digit at a time.
- 5. For each digit, enter a number and press E to move to the next digit.
- 6. When all six fields have a number or if you want to skip changing the Basic password and continue to the Advanced password, press **E**.

ADV SETUP CODE >654321

The Advanced setup code prompt appears with the current password.

- 7. To change the Advanced password (six numbers), press C to clear all digits or press D to clear one digit at a time.
- 8. When all six fields have a number, press H to return to the main Program mode prompt.